# 特集 最新 PIC × 付録で Linux I/O!

入出力から I<sup>2</sup>C 通信まで簡単プログラミング! ターミナルでコマンド操縦も!

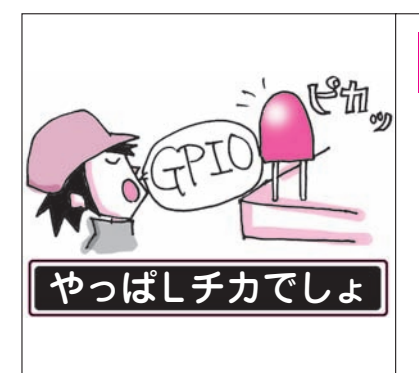

C 言語でラズベリー・ パイのLED を ON/OFF

第8章

後閑 哲也 Tetsuya Gokan

マイコン

より簡単

#### リスト1 WiringPiをC言語で動かすその1 テキスト・エディ タでプログラムを記述する

| 🚰 *testil.c |                                                           |          |                                        |         |
|-------------|-----------------------------------------------------------|----------|----------------------------------------|---------|
| ファイル(F)     | 編集(E)                                                     | 検索(S)    | オプション(0)                               | ヘルプ(H)  |
| /* C言語プ!    | コグラム(                                                     | 列 */     |                                        |         |
| #include ·  | <stdio.< td=""><td>h&gt;</td><td></td><td></td></stdio.<> | h>       |                                        |         |
|             |                                                           | dialog a |                                        |         |
| /***** ma   | ain **                                                    | **/      |                                        |         |
| int main(   | /oid){                                                    |          |                                        |         |
| pri         | ntf("He                                                   | ello Wo  | $rld! \langle n'' \rangle;$            |         |
| pri         | ntf("                                                     | from     | Raspberry                              | PI\n"): |
| pri         | ntf("日                                                    | ★冠≠.∩к   | (11\n").                               | ,,      |
| h pri       |                                                           | 1000     | ····////////////////////////////////// |         |

本章では、組み込みシステム開発に最もよく利用さ れているC言語を使って、ラズベリー・パイのGPIO を制御します.専用ライブラリWiringPiを利用すると、 簡単で確実です.

## C言語で動かすまでの3つの手順

● [手順1] テキスト・エディタでプログラムを記述 する

リスト1に示すように、ラズベリー・パイの標準テ キスト・エディタを使ってプログラムを作成し、適当 なディレクトリ(/home/pi/Test)に保存します.

テキスト・エディタで [ファイル] - [別名で保存] と選んで,ディレクトリを指定してファイル名(test1. cなど)を入力して保存します.

### ● [手順2] gccコンパイラでプログラムを実行形式 に変換する

通常, gccという標準的なコンパイラを使います. コンパイル前に作ったプログラムを保存したディレク トリに移動します.

ターミナル(LXTerminal)を開いてシェル・コマン ドを実行します.一応, Testディレクトリに作成し たファイルが存在することを確認しています.この後, リスト2のようにコマンドを入力してコンパイルを実 行します.コンパイル実行後に再度ディレクトリ内を リスト2 WiringPiをC言語で動かすその2 プログラム・ファ イルをコンパイルして実行

| pi@GokanC: ~/Test                            |
|----------------------------------------------|
| ファイル(F) 編集(E) タブ(T) ヘルプ(H)                   |
| pieGokanC:~ \$ cd Test ディレクトリを移動し<br>ファイルを確認 |
| test1.c コンパイル実行)                             |
| pi@GokanC:~/Test \$ gcc/test1.c -o test1     |
| test1 test1.c                                |
| pi@GokanC:~/Test \$ ./test1+                 |
| from Raspberry PI プログラムを実行!                  |
| 日本語もOK!!+<br>(実行結果)                          |
| predokane. / rest of                         |

確認してオブジェクト・ファイルが生成されているこ とを確認しています.

#### [手順3] プログラムを実行する 次にプログラムを実行します.

同じディレクトリに生成されたオブジェクト・ファ イルを起動します. **リスト2**の下側に示すように, "./testl"と入力するだけです. これで**リスト1**のCプ ログラムが実行されて, printf文に記述した内容が表 示されます.

## ラズパイのI/O制御用プログラム群 "WiringPi"で20行Lチカ

## 単備 ダウンロード,コンパイル, インストール

C言語で書いたプログラムで、WiringPiという関数 ライブラリを呼び出し、ラズベリー・パイのGPIOを 制御します.WiringPi自体もC言語で記述されてい ます.

WiringPiの本家のWebサイト(http://wiringpi.com/) から、ライブラリを入手してインストールします.次 のコマンドを入力して、GITサーバから入手します. 10